## PROCEX SOFTWARE DESARROLLO TECNOLÓGICO

## CAMBIO DE CONTRASEÑA

Instructivo de usuario

ProcexSoftware mesadeayuda@procex.co

## INSTRUCTIVO

Para realizar el cambio de la contraseña desde la página de inicio en la plataforma SIGIRES, nos dirigimos a lado inferior izquierdo y seleccionamos la opción "Cambiar contraseña".

|                                                                                                    | Estado actual de la aplicación:                                                |
|----------------------------------------------------------------------------------------------------|--------------------------------------------------------------------------------|
| Q                                                                                                    | Abierta para cargue hasta el día 10 (del 11 al 15 como cargue<br>extemporáneo) |
|                                                                                                    | Lusuario                                                                       |
| 1                                                                                                    |                                                                                |
|                                                                                                    | Iniciar Sesión                                                                 |
|                                                                                                    | He olvidado mi contraseña                                                      |
| and a second second second second second second second second second second second second second second second | Cambiar contraseña<br>Solicitar usuario nuevo                                  |

La plataforma nos muestra la ventana donde se debe diligenciar la siguiente información, al finalizar seleccionamos el botón "Cambiar".

- 1. El usuario asignado por Procex Software
- 2. Contraseña actual
- 3. Contraseña nueva
- 4. Confirmación de la contraseña nueva

|     | Cambiar contraseña                                                                                | )   |
|-----|---------------------------------------------------------------------------------------------------|-----|
| DD  | Por favor diligencie la información solicitada a continuación<br>para el cambio de su contraseña: |     |
| PR( | Procex.Software                                                                                   | AKE |
| DE  | <b>····</b>                                                                                       | ICO |
|     | <b>▲</b> ••••                                                                                     |     |
|     | <b>▲</b> •••••                                                                                    |     |
|     |                                                                                                   |     |
|     |                                                                                                   |     |
|     | Cambiar Cancelar                                                                                  |     |

pág. 1